#### **Millum Procurement**

# CO2-calculator

In this quick guide, we will show how to calculate the climate footprint of new and existing recipes by adding the CO<sub>2</sub> value to the ingredient lines in the recipe.

| Ingredients    |   | Kalkyle Alt i ett gryte med bønner og kjøttpølse 1 $	imes$ |             |                   |                |                                           |                         |      |
|----------------|---|------------------------------------------------------------|-------------|-------------------|----------------|-------------------------------------------|-------------------------|------|
| Amount (recipe |   | cipe) 🌲                                                    | Amount (nut | tritional values) | 🗘 Ingredient 🗘 | Source ‡Climate footprint ‡               | þ                       |      |
| *              | > | 1000,00                                                    | Gram (ç∕∽   | 1000,00           | Gram (ç∽       | TOMATER KNUSTE M/BASILIKUM 400G MUTTI (0. | 0                       | 団    |
| *              | > | 1000,00                                                    | Gram (ç∽    | 1000,00           | Gram (ç∽       | KJØTTPØLSE SKINNFRI GILDE (1.60 kg)       | Ø                       | ₫    |
| *              | > | 500,00                                                     | Gram (ç∨    | 500,00            | Gram (ç∽       | BØNNER SVARTE 3,15KG                      | 0,80/0,400 🥑            | 団    |
|                |   |                                                            |             |                   |                |                                           | Add ingredient Add head | ding |

#### 1. Add climate footprint to new ingredient

When you add a new ingredient to your recipe, you will find a new section under **Legg til ingredients** (Add ingredient) called **Klimaavtrykk** (Climate Footprint).

Here you get the option to choose between setting the  $CO_2$  value on the basis of a pre-defined value set for the product type or entering a custom value.

### Klimaavtrykk

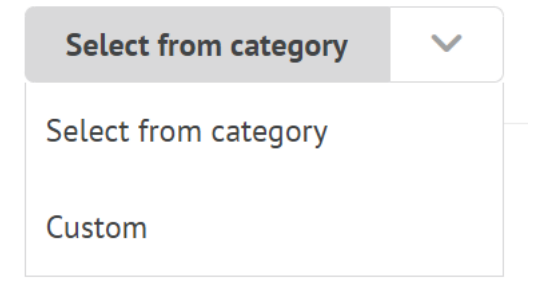

## 2. Add climate footprint to an existing ingredient

For an existing ingredient, you will find the same choice when expanding the ingredient line.

| ✓ 1000,00 Gram ( <u>c</u> ∽     | 1000,00 Gram (c្                       | KJØTTPØLSE S        | SKINNFRI GIL | DE (1.60 kg)                   | 0           |      |
|---------------------------------|----------------------------------------|---------------------|--------------|--------------------------------|-------------|------|
| Supplier                        | Allergens and nutrition info           | rmation             |              |                                |             |      |
| Asko Storhusholdning            | Allergen                               | Yes                 | No           | Nutritional content per 100 gr | am          | E%   |
| Catalogue                       | Gluten                                 |                     | •            | Energi (kJ)                    | 930.00 kJ   |      |
| Asko med vin & brennevinsavtale | Skalldyr                               |                     | •            | Energi (kcal)                  | 224.00 kcal |      |
|                                 | Egg                                    |                     |              | Fett                           | 18.00 g     | 72.3 |
| Producer:                       | Fisk                                   |                     |              | - Mettede fettsyrer            | 6.30 g      |      |
| NORTURA SA G                    | Peanøtter                              |                     |              | Karbohydrat                    | 5.50 g      | 9.8  |
| Item number:                    | Melk                                   |                     |              | - hvorav sukkerarter           | 0.30 g      |      |
| 171363                          | Nøtter                                 |                     | •            | Protein                        | 10.00 g     | 17.9 |
|                                 | Selleri                                |                     | •            | Salt                           | 1.80 g      |      |
| GTIN:                           | Sennep                                 |                     | •            | Show all r                     | nutritients |      |
| 02001/3620000/                  | Sesamfrø                               |                     | •            |                                |             |      |
| Climate footprint               | Svoveldioksid                          |                     | •            |                                |             |      |
| Select from category            | Lupin                                  |                     | •            |                                |             |      |
| Select nom category             | Bløtdyr                                |                     | •            |                                |             |      |
| Select from category            | • Yes - the ingredien recipe           | t is included in th | e            |                                |             |      |
| custom                          | No - the product de specified allergen | oes not contain th  | e            |                                |             |      |

**NB!** The value that is set is per KG of the ingredient. The  $CO_2$  value for the recipe as a whole, is calculated from the specified quantity per portion of the various ingredients in the recipe.

If you add a product to your recipe that someone else in your organization has previously set a  $CO_2$  value for, the value is automatically filled in for you with the same value, but you still have the option to change it if necessary.

## MILLUM®

Millum Procurement

#### 3. See total CO2 calculation

When you have added the  $CO_2$  value to all ingredients, you see the total kg $CO_2e$  per product that has a  $CO_2$  value on it. At the same time, a notification icon is displayed per portion for the recipe in the top right corner. This tells you what is missing if you move the mouse over the icon.

| Oppolntillanever    |                      |                  |             |                    |             |         |                                   |             | Oppederthanummar: |                 |                                                              |                |
|---------------------|----------------------|------------------|-------------|--------------------|-------------|---------|-----------------------------------|-------------|-------------------|-----------------|--------------------------------------------------------------|----------------|
| Lon Education       |                      |                  |             |                    |             |         |                                   |             |                   |                 | -                                                            | Adapt Loge     |
| -+ Ti farhándarian  | ng States Breates    | >, Des : g Stare |             |                    |             |         |                                   |             |                   |                 | Skalen viter kg CD.at<br>akkumudert för denne<br>oprikilten. | @ 0,181 kgCD.# |
|                     | Andre menader        |                  |             |                    |             |         |                                   |             |                   |                 |                                                              |                |
|                     |                      |                  |             |                    |             |         | Non 221.00 g                      |             |                   | Tiberadningstid |                                                              |                |
|                     |                      |                  |             |                    |             |         |                                   |             | Klimaavtrykk 3    | 30 mm           |                                                              |                |
| Ingradienser Keller |                      |                  |             |                    |             |         |                                   |             |                   |                 |                                                              |                |
|                     | Mangele (Dapaskrift) | 1                |             | Hangela (Haningera | estar) I    |         | Improfess 2                       | Sariaring * | 0,7 🖝             | anter the 1     |                                                              |                |
| >                   | 50.00                | Giam (g)         | [           | \$0.00             | Gram (g)    | ÷.      | BONNER EDANNINE DES NORREX. (1 MJ |             | 0,7 #             |                 |                                                              | Sat            |
| 3                   | 25.00                | from igi         | - 1         | 25.00              | ( drave jg) | ~       | LAWRES SLOKERERT RUNDE 4.5 KG     |             |                   |                 |                                                              | Sterr          |
| >                   | 15,90                | ){ Gran (g)      | -           | 11.00              | )[ Gram (g) | -       | f(becc);                          |             | 0,3 •             | 0               |                                                              | Siett          |
| >                   | 90,00                | Gren (gi         |             | \$0,00             | Cran (g     | ¥.      | VÁRLEN LES NS                     |             | 0,8 🖝             |                 |                                                              | Stett          |
| >                   | 1.00                 | Gram (g)         | [           | 1.00               | )( Gram (g) |         | ( HANTLER LESS                    |             | 0,8 🗸             |                 |                                                              | Satt           |
| >                   | 5.00                 | lines (g)        | <u></u> ] [ | 5.00               | ][ Gran (g) |         | BLADPERSULE ISS GR                |             |                   | 0               |                                                              | Siet           |
| >                   | 30,00                | Gram (g)         |             | 18,00              | )( Gram (g) | ~       | OLIVENDUE JL ELDORADO (2 30)      |             | 0,3 •             |                 | • •                                                          | Start          |
| 5                   | 11.00                | ) Gram (g)       |             | 13,00              | Cram (g)    | <i></i> | LIRTE TIHIAN STOR                 |             | 1,3 🖝             | 0               |                                                              | Sieti          |
| 3                   | 90,00                | Gram (g)         |             | 50,00              | )[ Gram (g) |         | SITION KE                         |             | 0,7 🖝             | 0               |                                                              | Slett          |

### The same value is displayed on the recipe list view:

| Menu bank /<br>Recipes | Aenu bank / Recipes Recipes 46 hits                    |                                       |            |                       |            |                                                                                   |      |  |  |
|------------------------|--------------------------------------------------------|---------------------------------------|------------|-----------------------|------------|-----------------------------------------------------------------------------------|------|--|--|
| Number 🚔               | Name 崇                                                 | Created by $\stackrel{\mathbb{A}}{=}$ | Changed 🚔  | Climate footprint 崇   | Cost price | Views $\stackrel{\scriptscriptstyle {\mathbb A}}{\scriptscriptstyle {\mathbb V}}$ |      |  |  |
|                        | <u>Test</u>                                            | System Administrator                  | 09/03/2023 |                       | 124,33     | ∘ ⊡*೩₽                                                                            | ឧቩዾ茴 |  |  |
| Varmrett<br>1          | <u>Høstgryte med bønner</u><br><u>- Lang oppskrift</u> | System Administrator                  | 08/03/2023 | 0,48 kgCO₂e <b>()</b> | 99992,     | 2 □*ጲዖ                                                                            | ឧቩዾ茴 |  |  |
|                        | Inner oppskrift                                        | System Administrator                  | 08/03/2023 | 0,05 kgCO₂e           | 20,00      | 1 ©°ጲዖ                                                                            | ឧቩዾ헵 |  |  |
|                        | <u>Pølse i lompe</u>                                   | System Administrator                  | 08/03/2023 | 1,60 kgCO₂e <b>()</b> | 96,94      | ० ⊑*२२                                                                            | ឌቩዾ፴ |  |  |

### 4. Notification for recipes with incomplete climate calculation

If a recipe is only partially calculated for the climate, a value based on the products that have a  $CO_2$  value is still displayed. At the same time, a notification icon is displayed that tells what is missing if you move the mouse over the icon.

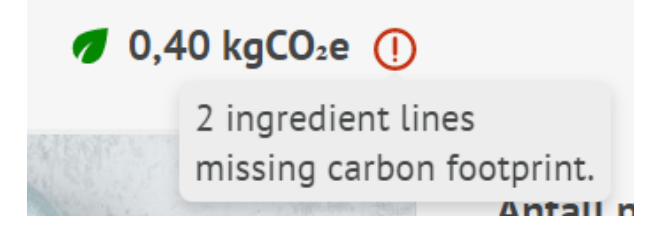

#### 5. Display of calculation of recipe in recipe

For a recipe that is used as a "recipe within a recipe", only  $kgCO_2e$  is displayed for the inner recipe if all ingredients in the inner recipe have a  $CO_2$  value. The climate footprint column is sortable and there is a separate climate footprint filter.

### $\checkmark$ CLIMATE FOOTPRINT

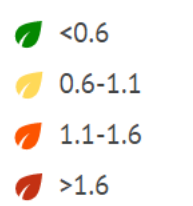

**MILLUM°** 

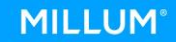

### Millum Procurement

#### 6. Multi replace

If you want to add the  $CO_2$  value of a product to several recipes at once or replace the  $CO_2$  value of a product in all recipes, you can use the Multi replace option under Menu bank.

- 1. Search for the item you want to change.
- 2. Select the recipes you want to change.
- 3. Search for the same item again.
- 4. Tick Endre (**Change)** and enter a new climate footprint.
- 5. Click (Replace).

| Menu bank / Replace items Replace items                               |                                               |                              | [                        |
|-----------------------------------------------------------------------|-----------------------------------------------|------------------------------|--------------------------|
| bønner svarte Q                                                       |                                               |                              |                          |
| Search for ingredients and calculation products for the whole busines | 55                                            |                              |                          |
| Select recipes/calculations of the item you want to replace           |                                               |                              |                          |
| V Recipe                                                              | Ingredients<br>Item number                    | Obtained from                | Climate footprint        |
| Alt i ett gryte med bønner og kjøttpølse                              | BØNNER SVARTE 3,15KG<br>4542                  | 0                            | 0,8 🕈                    |
| Item numberName Quantity unitSales unit Price                         | Factor Unit price Quantity Recipe unitWaste % | 5 Discount %Chain discount % | Cost price               |
| ✓ 4542 BØNNER SVARTE 3,15KG1,00 KG 16,00                              | 0 1,000,00 16,00 500,00 GRM                   |                              | 8,00                     |
| benner hvite Q                                                        |                                               |                              |                          |
| BØNNER HVITE STORE ØKOLKØGISK 3906/950/2004-(0.38 kg)<br>Asko med vi  | 3078466                                       | Discounts                    | 16 fp 109.12<br>17.94/kg |
| Change                                                                | Replace                                       |                              |                          |
| Factor                                                                |                                               |                              |                          |
| Quantity and unit                                                     | ~                                             |                              |                          |
| Climate footprint Select from category                                |                                               |                              |                          |